How to setup your Grandstream UCM with QuestBlue Systems Grandstream UCM6102 PBX

First, locate the IP address of the Grandstream UCM PBX from the LCD Enter the IP into the web browser as shown below and login.

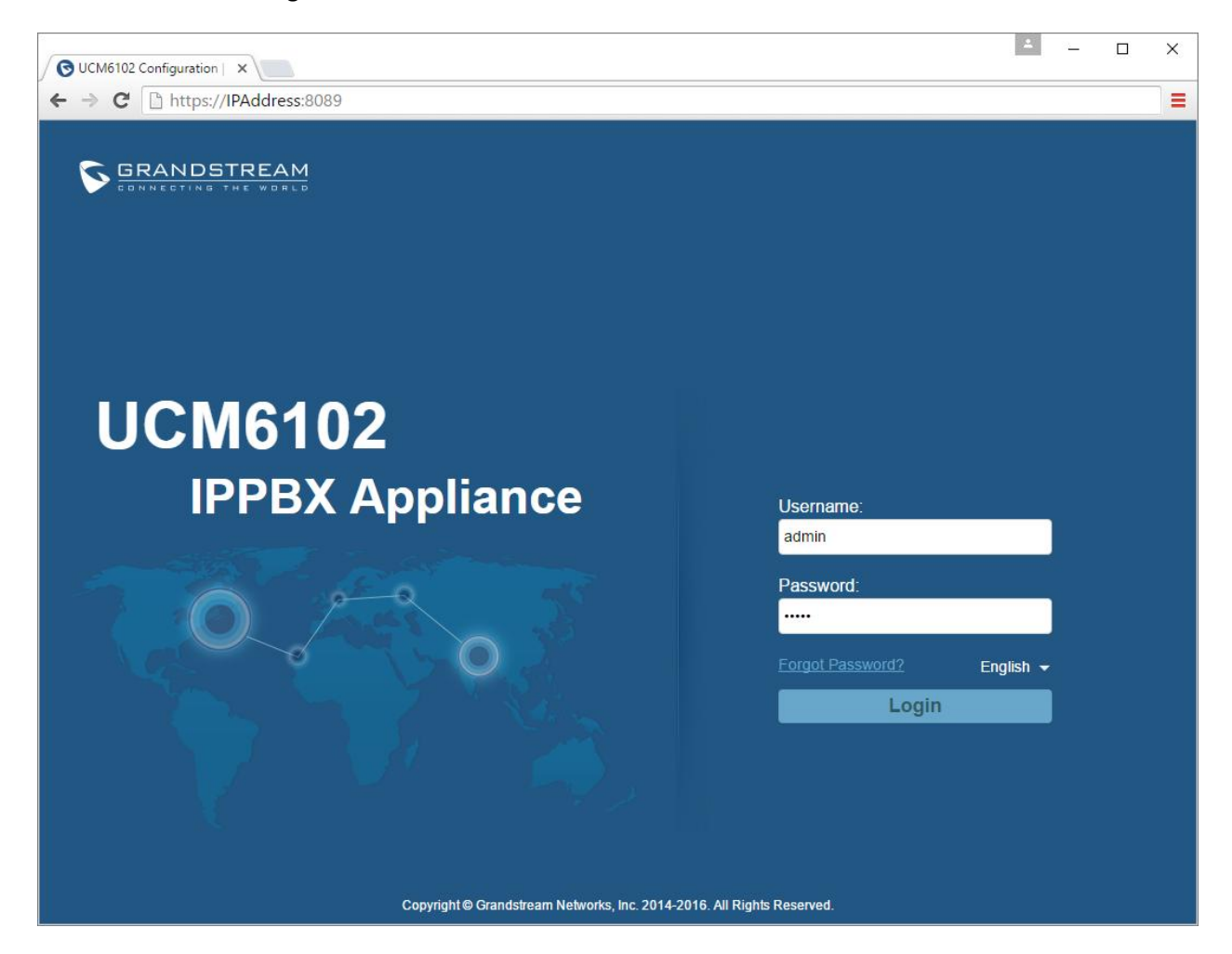

Programming the call flow of the PBX will be set under the PBX tab at the top.

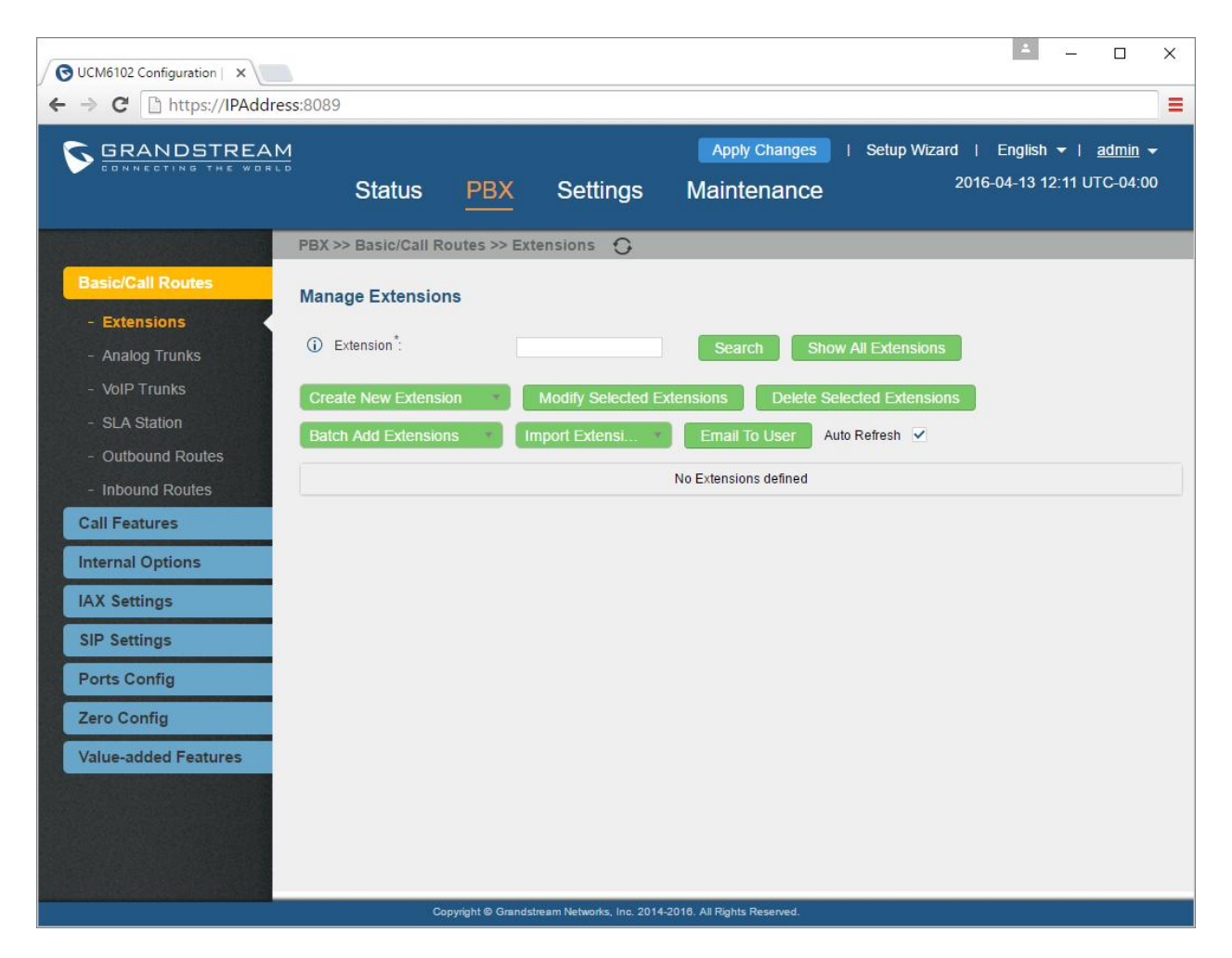

A Call flow needs to be built backwards; from the endpoints to the beginning of where the call enters the system

All call flows need to be planned accordingly and carefully. The larger the call flow the more detail you must pay attention to. For the customers with complicated, lengthy call flows we advise to sketch it out. This helps with planning and with knowing what to create next in the PBX settings

You will see why creating the call flow backwards is necessary

Before setting up your PBX, you must first secure your system

The default username and password is admin / admin. This should be the first change made in the system Next, set up the firewall under the Setting tab

The call flow the Grandstream UCM PBX will utilize will be as follows

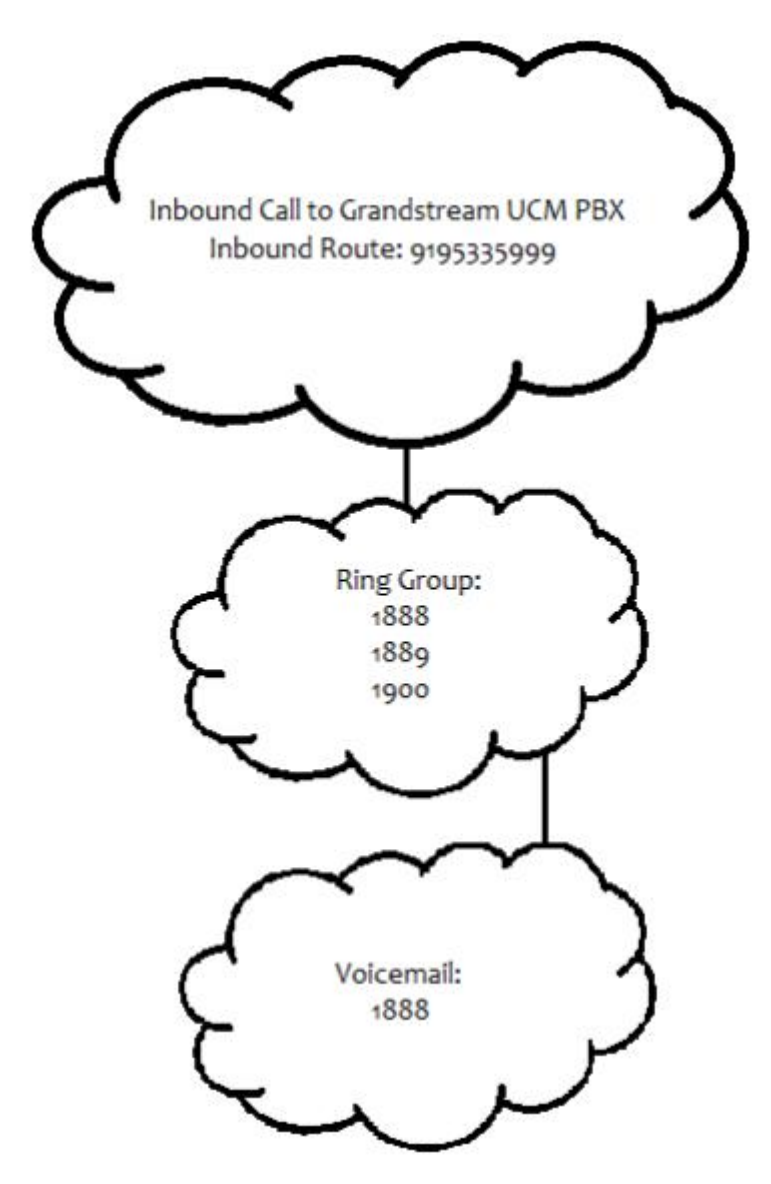

In simple terms, the caller will dial into 9195335999. Three phones will ring; the extensions 1888, 1889, and 1990. If none of those phones ring in the allotted time then the caller will be sent to the voicemail box of 1888

Prior to setting up the call flow within your PBX you must be able to set up the Trunk and the outbound route to route your calls inbound and outbound

How to create a VOIP Trunk

Select VoIP Trunk from the grey task bar on the left

Click on Create New SIP Trunk

The TYPE will be Peer SIP Trunk

Enter QuestBlue as the Provider Name

Host Name: sbc.questblue.com

Make your selections for Original CID and Trunk CID (this are adjustable by you)

Select your NAT settings based on your network environment

Do NOT check Disable This Trunk

TEL URI: Ignor, that is only for PSTN connectivity not VoIP

If you wish to enable Caller ID at the trunk level then provide a Caller ID and a Caller ID Name

Note, caller ID can be set a trunk level or caller ID can be set at a per basis extension level. If you wish to enable caller ID at the trunk level, which is globally set to the system, then check the Keep Trunk CID

Auto Record is optional and dependant on storage space you have.

See Screen Shot below

| OUCM6102 Configuration   ×                                                                                                    |                                                                      | ≛ – □ ×                                                   |
|----------------------------------------------------------------------------------------------------|----------------------------------------------------------------------|-----------------------------------------------------------|
| ← → C [ https://IPAddress:8089                                                                                                    |                                                                      |                                                           |
|                                                                                                    | Apply Changes   Setup                                                | Wizard   English <del>▼</del>   <u>admin</u> <del>▼</del> |
| Status                                                                                                    | PBX Settings Maintenance                                             | 2016-04-13 12:19 UTC-04:00                                |
| PBX >> Basic/Call R                                                                                                    | outes >> VolP Trunks 🙃                                               |                                                           |
| Basic/Call Routes                                                                                                    |                                                                      | X                                                         |
| - Extensions                                                                                                    | More details will be shown when editing trunk.                       |                                                           |
| - Analog Trunks                                                                                                    |                                                                      |                                                           |
| - VolP Trunks                                                                                                    | QuestBlue                                                            |                                                           |
| - SLA Station                                                                                                    | sbc.questblue.com                                                    |                                                           |
| - Outbound Routes () Keep Original CID:                                                                                                    |                                                                      |                                                           |
| - Inbound Routes () Keep Trunk CID:                                                                                                    |                                                                      |                                                           |
| Call Features () NAT:                                                                                                    |                                                                      |                                                           |
| Internal Options (i) Disable This Trunk:                                                                                                    |                                                                      |                                                           |
| IAX Settings                                                                                                    | Disabled <b>•</b>                                                    |                                                           |
| SIP Settings                                                                                                    |                                                                      |                                                           |
| Ports Config (i) CallerID Name:                                                                                                    |                                                                      |                                                           |
| Zero Config (i) Auto Record:                                                                                                    |                                                                      |                                                           |
| Value-added Feature                                                                                                    |                                                                      |                                                           |
|                                                                                                    | Cancel Save                                                          |                                                           |
| Statement of the local division of the local division of the local |                                                                      |                                                           |
|                                                                                                    |                                                                      |                                                           |
| C                                                                                                    | pyright © Grandstream Networks, Inc. 2014-2018. All Rights Reserved. |                                                           |

On the Next POP UP select OK

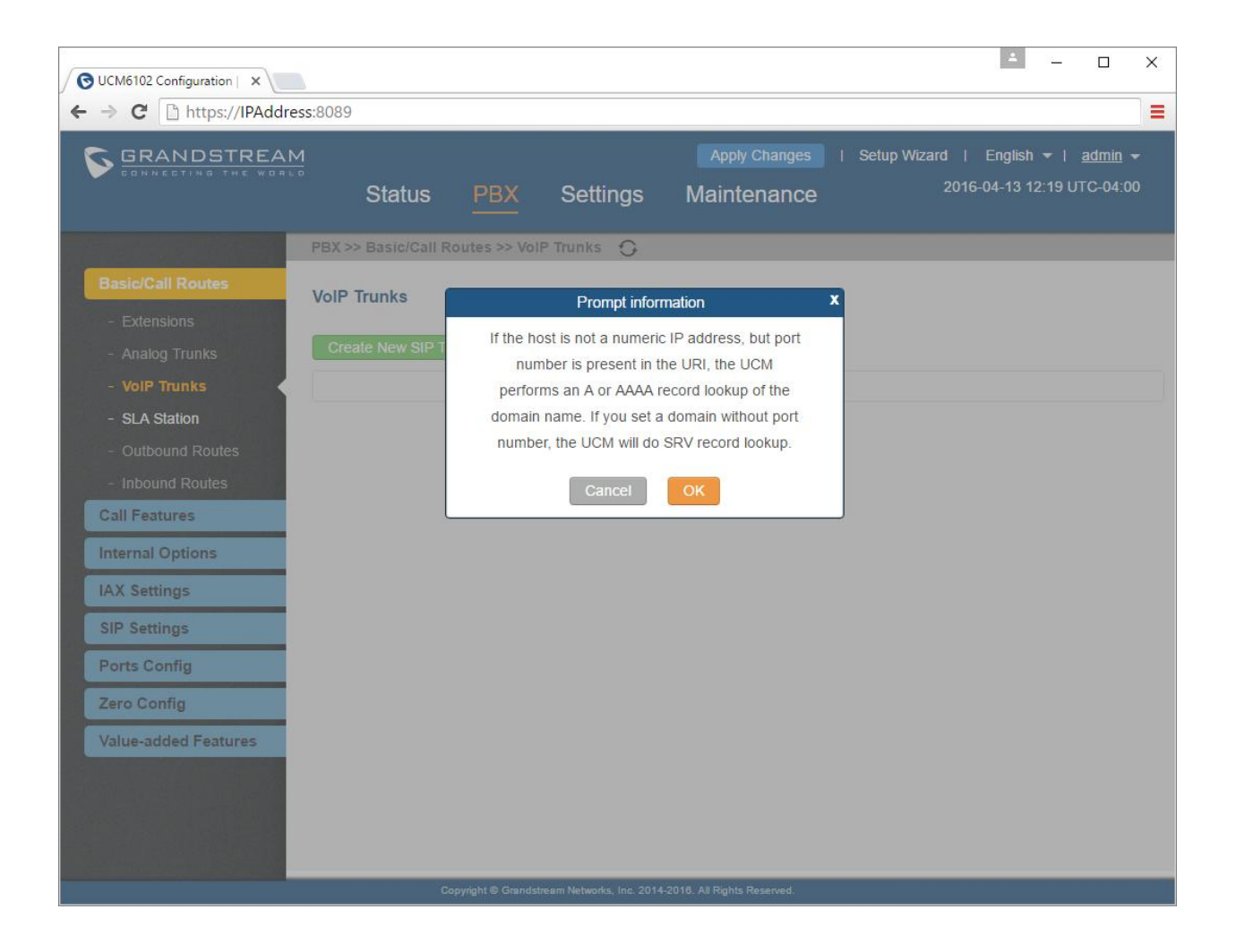

## Next you will be prompted to Apply Changes

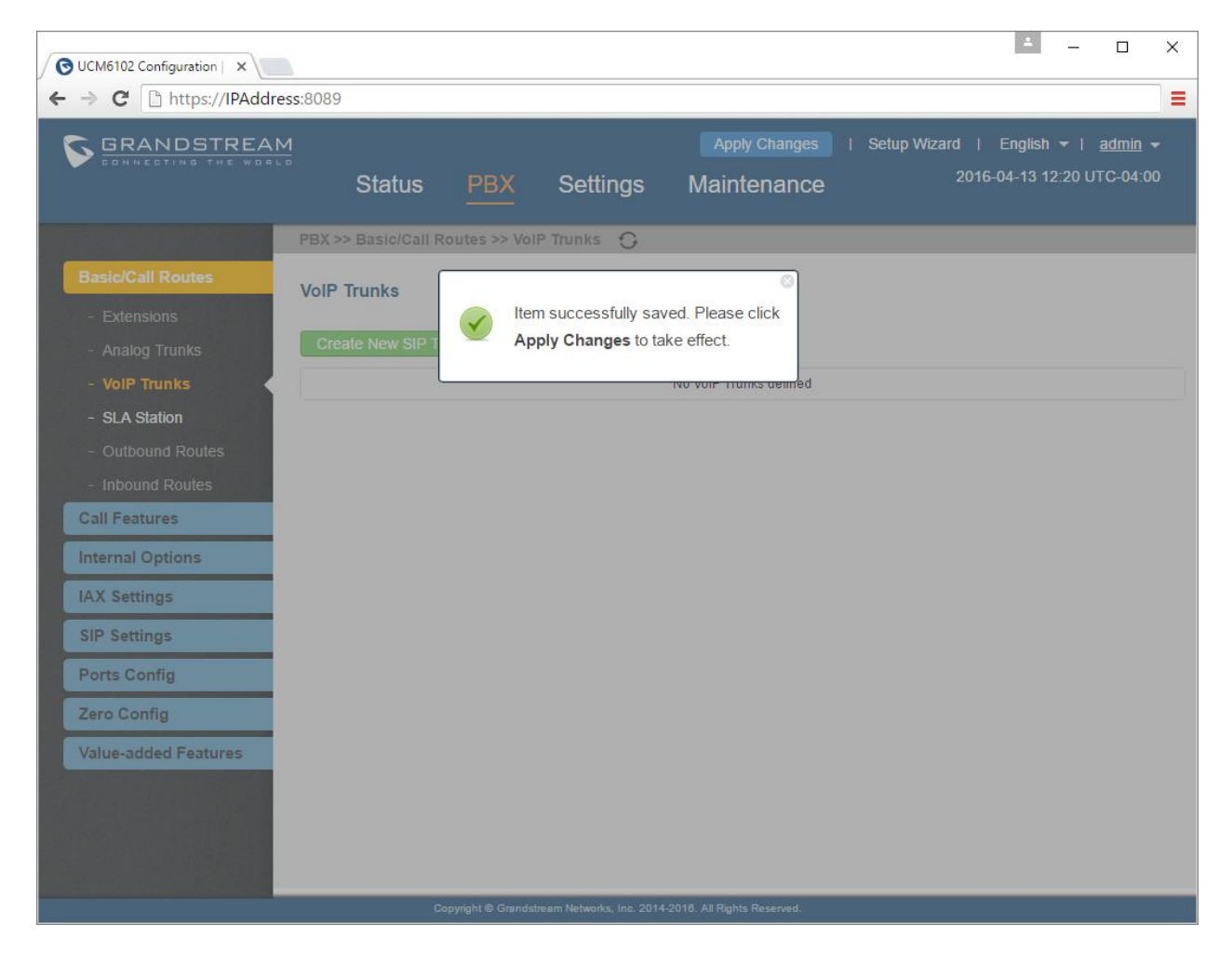

When you return you will want to edit this trunk.

Click on the Pencil Icon on the right.

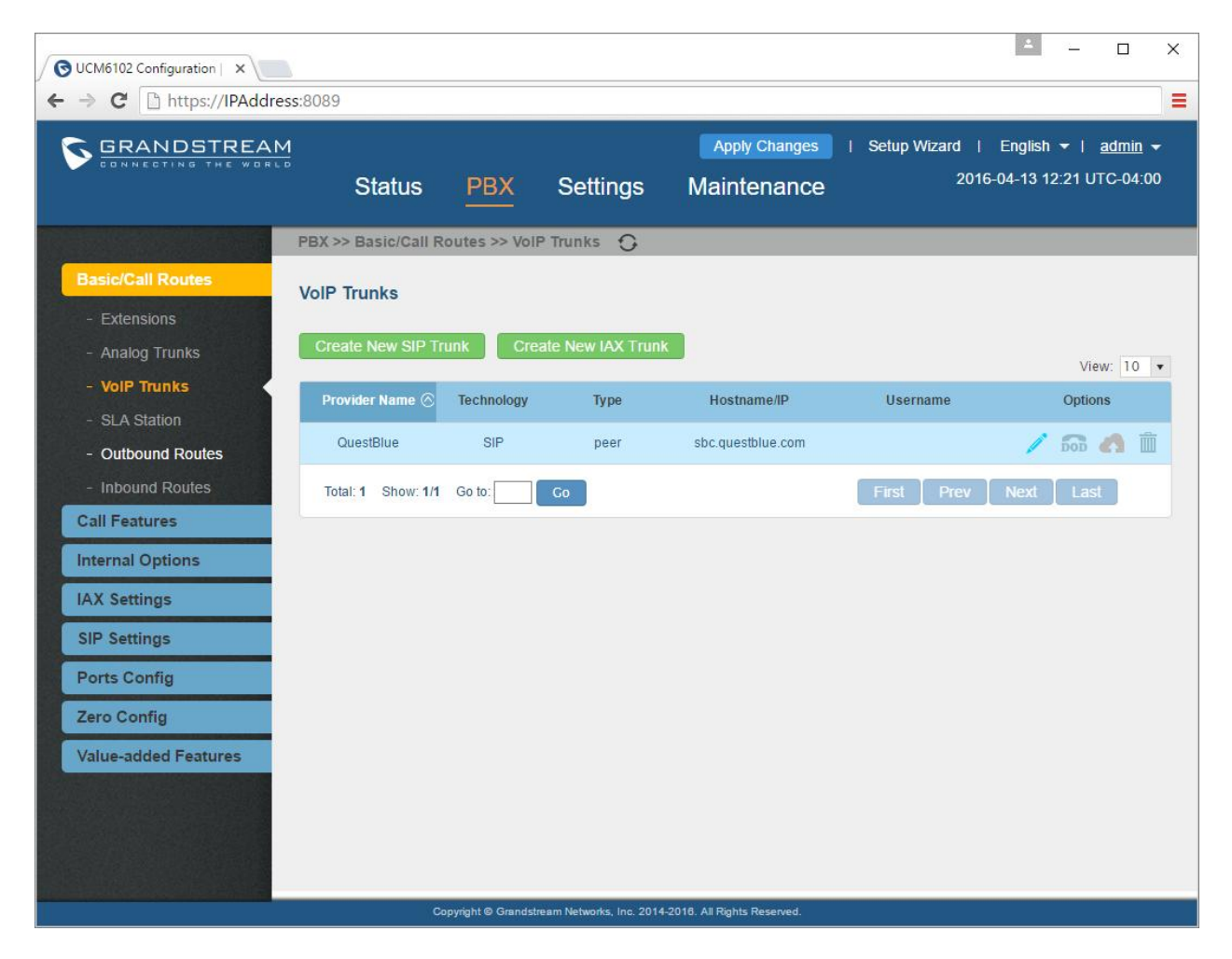

When the trunk screen opens click on Advanced.

| UCM6102 Configuration | ×                                         |                                                                        | ≝ – ⊡ ×                                                                 |
|-----------------------|-------------------------------------------|------------------------------------------------------------------------|-------------------------------------------------------------------------|
|                       | REAM<br>T WORLD<br>Status                 | Apply Changes           PBX         Settings         Maintenance       | Setup Wizard   English →   <u>admin</u> →<br>2016-04-13 12:22 UTC-04:00 |
|                       | Edit SIP Trunk: QuestBlu                  | e                                                                      | x                                                                       |
| Basic/Call Routes     | Basic Settings Advanced                   | Settings                                                               |                                                                         |
|                       | (i) Provider Name <sup>*</sup> :          | QuestBlue                                                              |                                                                         |
|                       | (i) Host Name <sup>*</sup> :              | sbc.questblue.com                                                      | View: 10 💌                                                              |
|                       | <ul> <li>Transport.</li> </ul>            | UDP 🔹                                                                  | Options                                                                 |
| - SLA Station         | (j) Keep Original CID:                    | $\checkmark$                                                           | / 📾 🔬 🏛                                                                 |
| - Inbound Routes      | (i) Keep Trunk CID:                       |                                                                        | toxt Last                                                               |
| Call Features         | (i) NAT:                                  |                                                                        |                                                                         |
| Internal Options      | Disable This Trunk:                       |                                                                        |                                                                         |
| IAX Settings          |                                           | Disabled                                                               |                                                                         |
| SIP Settings          | <ul> <li>Caller ID<sup>*</sup></li> </ul> |                                                                        |                                                                         |
| Ports Config          | CallerID Name:                            |                                                                        |                                                                         |
| Zero Config           | Auto Record:                              |                                                                        |                                                                         |
| Value-added Featur    |                                           |                                                                        |                                                                         |
|                       |                                           | Cancel                                                                 |                                                                         |
|                       |                                           |                                                                        |                                                                         |
|                       |                                           |                                                                        |                                                                         |
| javascript;           |                                           | Copyright @ Grandstream Networks, Inc. 2014-2018. All Rights Reserved. |                                                                         |

Here you will want to select Enable Qualify and DTMF Mode: Set it to RFC2833

| UCM6102 Configuration             | ×                                              |                                                                     | ≜ – □ ×                      |
|-----------------------------------|------------------------------------------------|---------------------------------------------------------------------|------------------------------|
| $\epsilon \rightarrow c$ https:// | IPAddress:8089                                 |                                                                     | =                            |
| S GRANDST                         | REAM                                           | Apply Changes   Setup Wizard                                        | English 🔻   🛛 <u>admin</u> 👻 |
|                                   | Edit SIP Trunk: QuestBlue                      |                                                                     | 04-13 12:23 UTC-04:00<br>X   |
|                                   | Basic Settings Advanced Set                    | tings                                                               |                              |
| Basic/Call Routes                 | G Codec Preference:                            | Available Codecs Selected Codecs                                    |                              |
| - Extensions                      |                                                | G.722<br>AAL2-G.726-32 PCMU A O                                     |                              |
| - Analog Trunks                   |                                                | ADPCM GSM GSM G.723 GSM G.726                                       |                              |
| - VolP Trunks                     |                                                | H 263 G 729 G                                                       | View: 10 ¥                   |
| - SLA Station                     | (i) DID Mode:                                  | Request-line v                                                      | Options                      |
| - Outbound Routes                 | DTMF Mode:                                     | RFC2833 •                                                           | / 📾 🖪 🗎                      |
| - Inbound Routes                  | (j) Enable Qualify:                            | $\checkmark$                                                        | lext Last                    |
| Call Features                     | Qualify Frequency <sup>*</sup> :               | 60                                                                  |                              |
| Internal Options                  | <ol> <li>The maximum number of call</li> </ol> | 0                                                                   |                              |
| IAX Settings                      | lines*:                                        |                                                                     |                              |
| SIP Settings                      | Fax Mode:                                      | None v                                                              |                              |
| Ports Config                      | () SRTP:                                       | Disabled •                                                          |                              |
| Zara Canfin                       | Sync LDAP Enable:                              |                                                                     |                              |
| Zero Comig                        | CC Settings                                    |                                                                     |                              |
| Value-added Featur                | (i) Enable CC:                                 |                                                                     |                              |
|                                   |                                                | Cancel Save                                                         |                              |
|                                   | Con                                            | vricht © Grandstream Networks. Inc. 2014-2018. All Richts Reserved. | _                            |

After making your changes and pressing the BLUE APPLY Changes button at the top please check your trunk in the Status Link in the top of the menu options.

You should see the trunk is now Reachable and ready to process calls.

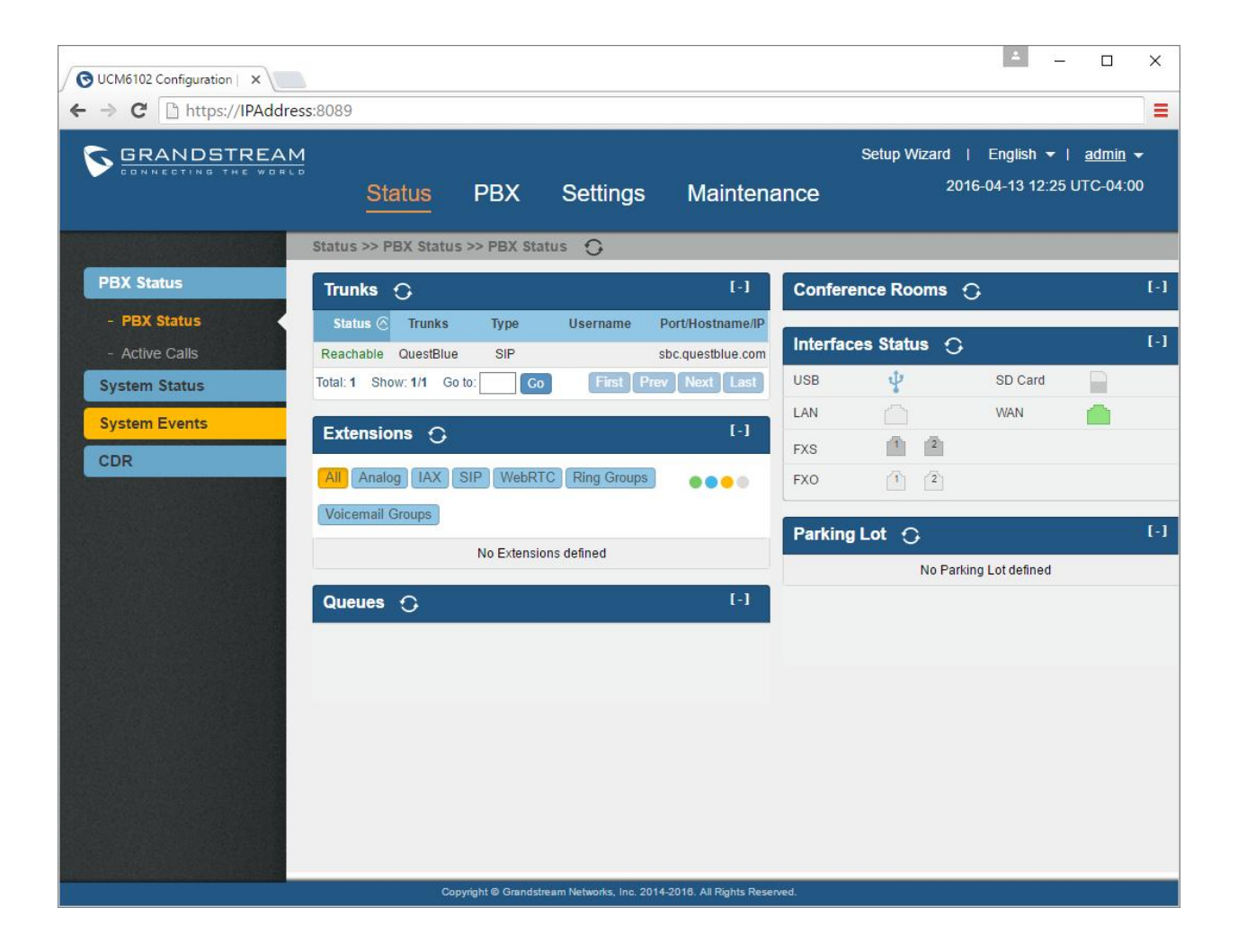

**Outbound Routes:** 

Click on PBX in the Top Menu Options

Select Outbound Route from the left task bar under Basic / Call Routes

Create a New Outbound Route

For National level calls you must create two outbound routes

10 Digit Outbound Route

Enter Pattern: nxxnxxxxx

Select National as the Privilege level

From the drop down menu of Use Trunk select the QuestBlue trunk created

In the Prepend section add the 1

Click SAVE

|                              | GRANDS                                                                                                    | Create New Outbound Rule                                                                                                    |                                                                                                    | Setup Wizard   Eng | x 2:28 UTC-04:00                                 |
|------------------------------|----------------------------------------------------------------------------------------------------|----------------------------------------------------------------------------------------------------|----------------------------------------------------------------------------------------------------|--------------------|--------------------------------------------------|
| ons comig                    | asic/Call Route - Extensions - Analog Trunks - VolP Trunks - SLA Station - Outbound Route call Features atternal Options AX Settings iP Settings | <ol> <li>Calling Rule Name*:</li> <li>Pattern*:</li> <li>Pattern*:</li> <li>Password:</li> <li>Call Duration Limit:</li> <li>Call Duration Limit:</li> <li>Privilege Level:</li> <li>Enable Filter on Source Caller<br/>ID:</li> <li>Send this call through trunk</li> <li>Use Trunk*:</li> <li>Strip:</li> <li>Prepend:</li> <li>Use Failover Trunk:</li> </ol> | 10DigitOutboundRoute       INXINXXXXXX       Image: SipTrunks QuestBlue       Image: SipTrunks QuestBlue       Image: Image: SipTrunks QuestBlue |                    | dialed through<br>low-cost SIP trunk. A<br>ules. |
| Trunks Strip Prepend Options | Zero Config                                                                                                    | Trunks S                                                                                                    | trip Prepend                                                                                                    | Options            |                                                  |

1000

To enable dialing with the 1 please repeat and make one adjustment in the Prepend field by leaving it blank

| UCM6102 Configuration                        | on   ×                               |                         |                           |                      |              | *            | - 0                                  | ×          |
|----------------------------------------------|--------------------------------------|-------------------------|---------------------------|----------------------|--------------|--------------|--------------------------------------|------------|
| $\leftarrow \Rightarrow \mathbf{C}$ https:// | ://IPAddress:8089                    |                         |                           |                      |              |              |                                      |            |
| GRANDS                                       | TREAM                                |                         |                           | Apply Changes        | Setup Wizard | English      | ▼ I <u>adm</u> i                     | <u>n</u> - |
| CONNECTING                                   | Create New Outbound Rule             |                         |                           |                      |              | <b>x</b> 12  | :29 UTC-04                           | 1:00       |
|                                              | (i) Calling Rule Name <sup>*</sup> : | 11DigitOutboundRo       | ute                       |                      |              |              |                                      |            |
| Basic/Call Rout                              | (i) Pattern <sup>*</sup> :           | 1nxxnx00000             |                           |                      |              |              |                                      |            |
| - Extensions                                 |                                      |                         |                           |                      |              |              |                                      |            |
| - Analog Trunk:                              | Dessword                             |                         |                           |                      |              |              |                                      |            |
| - VolP Trunks                                | Call Duration Limit                  |                         |                           |                      |              | e di<br>1 lo | ialed through<br>w-cost SIP th<br>es | ink. A     |
| - SLA Station                                | Privilege Level:                     | National                |                           |                      |              | 1.011        | View: 1                              | ) -        |
| - Unbound Rout                               | Enable Filter on Source Caller       |                         |                           |                      |              | Opt          | tions                                |            |
| Call Features                                | ID:                                  |                         |                           |                      |              | _            |                                      |            |
| Internal Options                             | Send this call through trunk         |                         |                           |                      |              |              |                                      |            |
|                                              | Use Trunk*:                          | SIPTrunks QuestB        | lue 🔻                     |                      |              |              | Last                                 |            |
| IAX Settings                                 | (j) Strip:                           |                         |                           |                      |              |              |                                      |            |
| SIP Settings                                 | (j) Prepend:                         |                         |                           |                      |              |              |                                      |            |
| Ports Config                                 | (i) Use Failover Trunk:              |                         |                           |                      |              |              |                                      |            |
| Zero Config                                  | Trunks                               | Strip                   | Prepend                   | Options              | i            |              |                                      |            |
| Value-added Fea                              |                                      | Cli                     | ck to add failover trunk  |                      |              |              |                                      |            |
|                                              |                                      | C                       | ancel Save                |                      |              |              |                                      |            |
|                                              |                                      | Copyright © Grandstream | Networks, Inc. 2014-2016. | All Rights Reserved. |              |              |                                      |            |

You will add the 1 to the 1nxxnxxxxx pattern. See image below

Now you should see the following:

| ♥ UCM6102 Configuration   ×       ← ⇒ C | ss:8089                                                |                                                                |                                                        |                                                                           | ▲ – □ ×                                                                              |
|-----------------------------------------|--------------------------------------------------------|----------------------------------------------------------------|--------------------------------------------------------|---------------------------------------------------------------------------|--------------------------------------------------------------------------------------|
| GRANDSTREAM                             | Status                                                 | PBX Setti                                                      | ngs Mainte                                             | Setup Wiz                                                                 | ard   English <del>▼</del>   <u>admin</u> <del>▼</del><br>2016-04-13 12:30 UTC-04:00 |
|                                         | PBX >> Basic/Call R                                    | Routes >> Outbound R                                           | outes 🖸                                                |                                                                           |                                                                                      |
| Basic/Call Routes - Extensions          | Outbound Routes                                        | S                                                              |                                                        |                                                                           |                                                                                      |
| - Analog Trunks                         | Create New Outbo                                       | ound Rule                                                      |                                                        |                                                                           |                                                                                      |
| - VolP Trunks                           | An outgoing calling rule<br>different trunks. For exar | associates an extension pa<br>mple, 'local' allows 7-digit dia | ttern with a trunk used to<br>aled through FXO port wh | dial the pattern. This allows diffe<br>nile 'long distance' allows 10-dig | rent patterns to be dialed through<br>it dialed through a low-cost SIP trunk. A      |
| - SLA Station                           | failover trunk can be set                              | up to be used when the prin                                    | nary trunk fails. Note: Thi                            | s panel only manages individua                                            | l outgoing calling rules.                                                            |
| - Outbound Routes                       | Sequence 🔿                                             | Outbound Rule Name                                             | Pattern                                                | Privilege Level                                                           | Options                                                                              |
| - Inbound Routes                        |                                                        |                                                                |                                                        |                                                                           |                                                                                      |
| Call Features                           | 1                                                      | 10DigitOutboundRoute                                           |                                                        | National                                                                  |                                                                                      |
| Internal Options                        | 2                                                      | 11DigitOutboundRoute                                           | _1nxxnxxxxxx                                           | National                                                                  |                                                                                      |
| IAX Settings                            | Total: 2 Show: 1/1                                     | Go to: Go                                                      |                                                        | First                                                                     | Prev Next Last                                                                       |
| Derte Confin                            |                                                        |                                                                |                                                        |                                                                           |                                                                                      |
| Ports Config                            |                                                        |                                                                |                                                        |                                                                           |                                                                                      |
| Zero Config                             |                                                        |                                                                |                                                        |                                                                           |                                                                                      |
| Value-added Features                    |                                                        |                                                                |                                                        |                                                                           |                                                                                      |
|                                         |                                                        |                                                                |                                                        |                                                                           |                                                                                      |

Two outbound routes so if you do not dial the 1 and if you dial the 1 the call will route to the QuestBlue SIP Trunk.

\*After you save this trunk you will notice each trunk adds a  $'_{}$  to the pattern. This is automatic. Do not manually enter the underscore.

Next: Enter the SIP Setting from the left side of the PBX.

Click on Edit Session Timer

Select the SIP Settings tab on the left task bar. Click on Session Timer

Change Session Timer to Refuse by UNCHECKING the Timer Box as shown below.

| OUCM6102 Configuration   ×                                                                                                    |                                                                                                    | ≜ – ⊡ ×                                                                 |
|----------------------------------------------------------------------------------------------------|----------------------------------------------------------------------------------------------------|-------------------------------------------------------------------------|
|                                                                                                    | Status <u>PBX</u> Settings Maintenance                                                                                               | Setup Wizard   English -   <u>admin</u> -<br>2016-04-13 12:32 UTC-04:00 |
| Basic/Call Routes<br>Call Features<br>Internal Options<br>IAX Settings<br>SIP Settings<br>- General<br>- Misc<br>- Session Timer<br>- TCP/TLS<br>- NAT<br>- ToS<br>Ports Config<br>Zero Config<br>Value-added Features | PBX>> SIP Settings>> Session Timer   ()   ()   Force Timer:   ()   ()   ()   Session Expire*:   ()   Min SE*:   90     Cancel   Save |                                                                         |
|                                                                                                    | Copyright @ Grandstream Networks, Inc. 2014-2018. All Rights Reserved.                                                               |                                                                         |

## Creating a SIP Extension

As mentioned, the call flow has to be built backwards. From the image in the previous page the extensions must be built first

\* 2 × SUCM6102 Configuration | × ← → C □ https://IPAddress:8089 Ξ GRANDSTREAM Apply Changes | Setup Wizard | English - | admin -2016-04-13 12:34 UTC-04:00 Status PBX Settings Maintenance PBX >> Basic/Call Routes >> Extensions Manage Extensions Extensions (i) Extension\*: Show All Extensions Search Import Extensi... Email To User Auto Refresh 🗸 No Extensions defined Call Features Internal Options IAX Settings SIP Settings Ports Config Zero Config Value-added Features Copyright © Grandstream Networks, Inc. 2014-2016. All Rights Reserved

You will need to first select Basic/Call Routes from the left as shown below

On this screen you will look at the drop down for Create New SIP Extension.

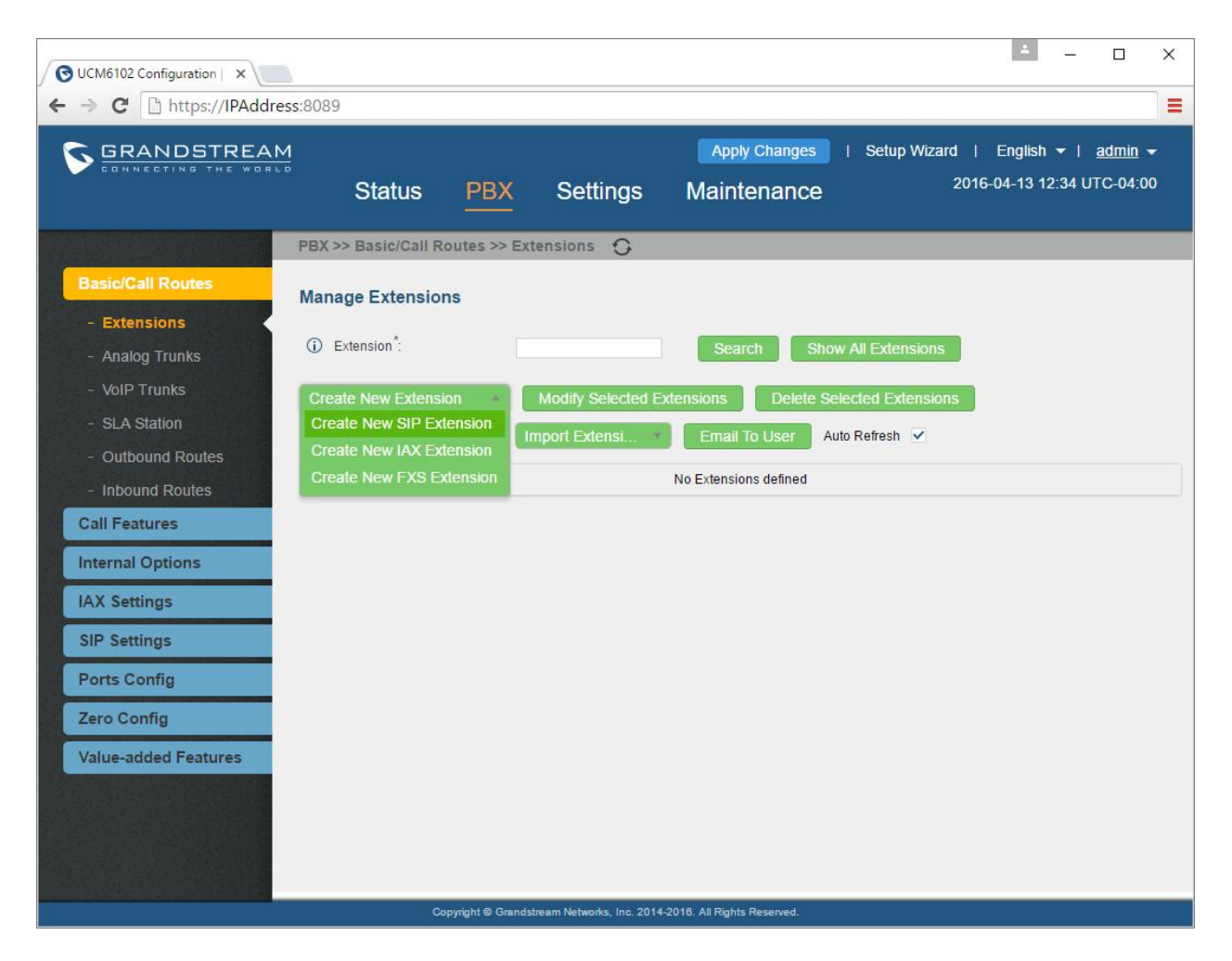

## Set the extension number

Permission level will be based on the users permission to make outbound calls (Select National)

National is the most commonly used permission level as this selection can make USA, Canada, and PR calls

International is set to make calls including and out of the USA, Canada, and PR region

\*Note, you must have International active for your QuestBlue account, and activate International per SIP Trunk

Enable voicemail based on preference

Enter a CallerID Number that will display when the extension calls outbound

Enter the User Settings with a First Name and Last Name. Enter the email address to forward the voicemails left at that extension to the email entered

\*Note, depending on your Caller ID at the trunk level the First Name and Last Name will show up on the caller ID when the extension calls outbound

After you save the create extension and select the edit option you will see more options within the extension settings.

Select SAVE

| OUCM6102 Config                                  | uration ×                     |                              |                                                                    | ٤.                          | - 🗆 X |
|--------------------------------------------------|-------------------------------|------------------------------|--------------------------------------------------------------------|-----------------------------|-------|
| ← → C 🗅 h                                        | https://IPAddress:8089        |                              |                                                                    |                             | =     |
|                                                  | DSTREAM                       |                              | Apply Chang                                                        | es   Setup Wizard   English |       |
| ſ                                                | Create New SIP Extensi        | on DRY So                    | ttinas Maintonan                                                   |                             | x     |
|                                                  | Basic Settings Media F        | eatures Specific Time        |                                                                    |                             |       |
| Basic/Call R                                     | General                       |                              |                                                                    |                             |       |
| - Extensio                                       | (i) Extension*:               | 1000                         | CallerID Number:                                                   | 5555551212                  |       |
| - Analog Tr                                      | (i) Permission:               | National                     | SIP/IAX Password*:                                                 | IOdEte7                     |       |
| - VolP Trun                                      | (i) AuthID:                   |                              | (i) Enable Voicemail:                                              |                             |       |
| <ul> <li>SLA Static</li> <li>Outbound</li> </ul> | Ovicemail Password*:          | 93100770                     | <ul> <li>Skip Voicemail Password</li> <li>Verification:</li> </ul> |                             |       |
| - Inbound F                                      | Disable This Extension:       |                              |                                                                    |                             | J,    |
| Call Feature                                     | User Settings                 |                              |                                                                    |                             |       |
| Internal Opt                                     | (i) First Name:               | Jon                          | (i) Last Name:                                                     | Doe                         |       |
| IAX Settings                                     | (i) Email Address:            | jon@doe.domain               | (i) User Password*:                                                | Hv89##t8                    |       |
| SIP Settings                                     | <ol> <li>Language:</li> </ol> | Default •                    | Concurrent Registrations:                                          | 1                           |       |
| Ports Confid                                     |                               |                              |                                                                    |                             |       |
| Zoro Confin                                      |                               |                              |                                                                    |                             |       |
| Zero Comig                                       |                               |                              |                                                                    |                             |       |
| Value-added                                      |                               |                              |                                                                    |                             |       |
|                                                  |                               | Canc                         | el Save                                                            |                             |       |
|                                                  |                               |                              |                                                                    |                             |       |
|                                                  |                               | Copyright I® Grandstream Net | works, Inc. 2014-2016. All Rights Reserved.                        |                             |       |

Don't forget to APPLY Changes in the blue button up top.

Now it is time to go back to the call flow for this system the voicemail of extension 1000 is the destination if there is no answer when a caller dials the main number: 5555551212

Make sure extension 1000 has voicemail setup and enabled

Now that the extensions are created for the ring group, the next step in building the call flow is to create a ring group

How to create a ring group

Select the Call Features tab on the left gray task menu

Select the submenu in the left menu called Ring Groups

Select the green Create New Ring Group button

In the Ring Group Name I am calling it InboundRingGroup

I am going to use the arrow icon to slide Jon Doe 1000 over to Ring Group Members.

If we had more than one extension in our PBX we would be able to keep adding members.

Next you will want to Enable Destination with a Check Mark

This will allow you to have the caller go to the VM of Extension 1000 Jon Doe in the event the call is not answered.

| UCM6102 Configuration   X | drass: 9099                            |                  |        |                       |     | ×                            |
|---------------------------|----------------------------------------|------------------|--------|-----------------------|-----|------------------------------|
|                           | Create New Ring Group                  | (                |        |                       |     | x English → I <u>admin</u> → |
|                           | Ring Group Name *:                     | InboundRingGr    | oup    | ]                     |     | 5-04-13 12:43 UTC-04:00      |
|                           | Extension*:                            | 6400             |        |                       |     |                              |
| Basic/Call Routes         | Available Extensions/                  | Extension Groups |        | Ring Group Members    |     |                              |
| Call Features             |                                        |                  | D 10   | 100 "Jon Doe"         | *   |                              |
| - Conference              |                                        |                  | 00     |                       | 000 |                              |
| - Conference Schedule     |                                        | -                | ®      |                       | ÷ 🛞 |                              |
| - IVR                     | Available I DAF                        | Numbers          |        | Selected LDAP Numbers |     |                              |
| - Extension Groups        |                                        |                  |        |                       |     |                              |
| - Voicemail               |                                        |                  | 0      |                       | 8   |                              |
| - Voicemail Groups        |                                        |                  | ©<br>© |                       | 8   |                              |
| - Ring Groups             |                                        | *                |        |                       | •   |                              |
| - Follow Me               | Ring Group Options                     | Dia a la codes   | land.  |                       |     | -                            |
| - Paging/Intercom         | Ring Strategy:                         | Ring in order    | •      |                       |     |                              |
| - Call Queue              | <ol> <li>Custom Prompt.</li> </ol>     | None             | ٣      | Prompt                |     |                              |
| - Pickup Groups           | Ring Timeout on Each                   | 60               |        |                       |     |                              |
| - Dial By Name            | Member (s) :                           |                  |        |                       |     |                              |
| - One-Key Dial            | (i) Auto Record:                       |                  |        |                       |     |                              |
| - DISA                    | Enable Destination:                    | ~                |        |                       |     |                              |
| - Callback                | (i) Default Destination <sup>*</sup> : | Extension        | •      | 1000 "Jon Doe" 🔹      |     |                              |
| - Event List              |                                        | Ca               | incel  | Save                  |     |                              |
| Internal Ontions          |                                        |                  |        |                       |     |                              |

Please SAVE and Apply Changes.

The final step to creating the call flow is the inbound route. The inbound route is used to tell the PBX where to send the call once the caller dials the number and it enters the system

How to create an Inbound Route

Let's go back to the left menu for Basic/Call Routes

Select Inbound Routes in the grey area.

Click the green button Create New Inbound Rule

Enter the number for your system without 1 before the number as shown in the example below and select the Default Destination to Ring Group and in our case we chose InboundRingGroup as the name just like we created it above.

| UCM6102 Configuration                                                                                                    | ×                                                                                                    | ≛ – □ X                                                                                 |
|----------------------------------------------------------------------------------------------------|----------------------------------------------------------------------------------------------------|-----------------------------------------------------------------------------------------|
| ← → C [] https://                                                                                                    | /IPAddress:8089                                                                                                    | =                                                                                       |
| GRANDST                                                                                                    | Status <u>PBX</u> Settings Maintenance                                                                                                    | Wīzard   English <del>v</del>   <u>admin</u> <del>v</del><br>2016-04-13 12:46 UTC-04:00 |
|                                                                                                    | Create New Inbound Rule                                                                                                    | x                                                                                       |
| Basic/Call Routes  - Extensions - Analog Trunks - VoIP Trunks - SLA Station - Outbound Routes - Inbound Routes Call Features Internal Options | i) Trunks*: SIPTrunks QuestBlue •   i) DID Pattern*: _5555551234 / /   i) Prepend Trunk Name: /   ii) Alert-Info: None •   ii) Inbound Multiple Mode: _   Default Mode Mode 1 |                                                                                         |
| IAX Settings                                                                                                    | Default Destination*: Ring Group      InboundRingGroup                                                                                                    |                                                                                         |
| Ports Config                                                                                                    | Time Condition                                                                                                    |                                                                                         |
| Zero Config                                                                                                    | Time Condition Time Destination Option                                                                                                    | AS                                                                                      |
| Value-added Featur                                                                                                    | Cancel Save                                                                                                    |                                                                                         |
|                                                                                                    | Copyright @ Grandstream Networks, Inc. 2014-2018. All Right's Reserved.                                                                                                    |                                                                                         |

Click Save and Apply Changes button.

If there are additional questions you may have about your Grandstream device not covered in this help document please contact us via a support ticket. We will be happy to assist if we have the ability to. It may be required to open a case ticket with Grandstream directly if we are unable to assist.